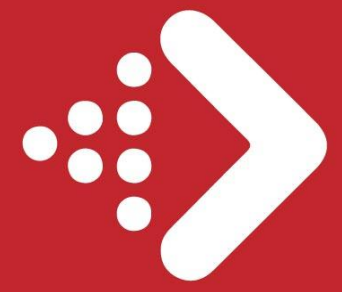

Transición Energética en la Administración General del Estado

# GUÍA PARA LA CARGA DE INFORMACIÓN EN LA APLICACIÓN COFFEE, EN EL ÁMBITO DEL

## Plan de transición energética en la AGE

(medida C11.I04 del PRTR)

v.Febrero 2025

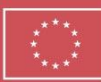

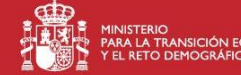

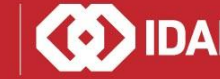

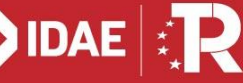

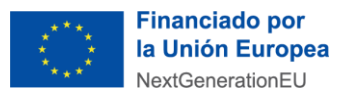

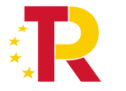

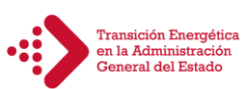

#### **ÍNDICE:**

| 1 | ACCE   | SO A CoFFEE                                                              | 3  |
|---|--------|--------------------------------------------------------------------------|----|
| 2 | INTR   | ODUCCIÓN DE DATOS DE SUBPROYECTOS EN CoFFEE                              | 5  |
|   | 2.1.   | Submedidas asociadas                                                     | 5  |
|   | 2.2.   | Objetivos climáticos y digitales                                         | 5  |
|   | 2.3.   | Recursos económicos                                                      | 5  |
|   | 2.4.   | Hitos y objetivos de gestión críticos                                    | 6  |
|   | 2.5.   | Hitos y objetivos de gestión no críticos                                 | 7  |
|   | 2.6.   | Documentos anexos                                                        | 9  |
| 3 | PRO    | CESO DE VALIDACIÓN DE SUBPROYECTOS/SUBPROYECTOS INSTRUMENTALES           | 10 |
| 4 | INTR   | ODUCCIÓN DE DATOS DE ACTUACIONES EN CoFFEE                               | 11 |
|   | 4.1.   | Creación de una Actuación                                                | 11 |
|   | 4.2.   | Edición de una Actuación creada                                          | 12 |
|   | 4.2.1. | Datos Generales                                                          | 12 |
|   | 4.2.2. | Submedidas asociadas                                                     | 13 |
|   | 4.2.3. | Objetivos climáticos y digitales                                         | 13 |
|   | 4.2.4. | Recursos económicos                                                      | 13 |
|   | 4.2.5. | "Hitos/Objetivos de gestión críticos y no críticos" e "Hitos Auxiliares" | 13 |
|   | 4.2.6. | Documentos anexos                                                        | 15 |
|   | 4.3.   | Adjuntar instrumentos jurídicos asociados                                | 15 |
|   | 4.3.1. | Clase de Actuación: Contrato                                             | 15 |
|   | 4.4.   | Eliminación de actuaciones                                               | 19 |
| 5 | PRO    | CESO DE VALIDACIÓN DE ACTUACIONES                                        | 19 |
| 6 | REPC   | DRTE DEL PROGRESO                                                        | 21 |
|   | 6.1.   | Adjuntar documentación acreditativa                                      | 22 |
|   | 6.2.   | Histórico de progreso                                                    | 23 |
| 7 | ACRE   | EDITACIÓN DEL CUMPLIMIENTO DE H/O                                        | 24 |
|   | 7.1.   | Generación de certificados de cumplimiento de Hitos y Objetivos          | 24 |
|   | 7.2.   | Proceso de firma del certificado                                         | 26 |
|   |        |                                                                          |    |

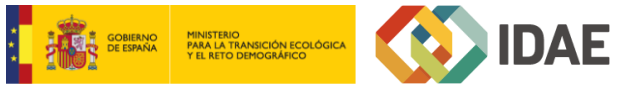

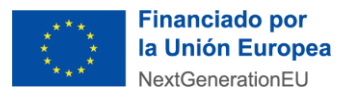

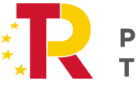

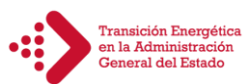

#### NOTA IMPORTANTE:

Esta guía tiene como objetivo ayudar a los usuarios en el uso y cumplimentación de datos de la C11.IO4 en el sistema CoFFEE. Si se necesita información adicional sobre el sistema, consultar el <u>Manual de usuario CoFFEE-MRR</u> y la <u>Metodología de Gestión de Hitos y Objetivos del PRTR</u>, publicados y actualizados por la SG de Fondos Europeos.

#### 1 ACCESO A CoFFEE

La dirección de enlace al CoFFEE es la siguiente:

https://webpub2.igae.hacienda.gob.es/accesoremoto/frmExecApp.aspx?code=COFFEE&TA=ANO

Una vez se ha accedido, aparece el siguiente menú:

### Acceso a los sistemas de información

Sistemas de Información con Control de Acceso de la Secretaría de Estado de Presupuestos y Gastos y de la Intervención General de la Administración del Estado

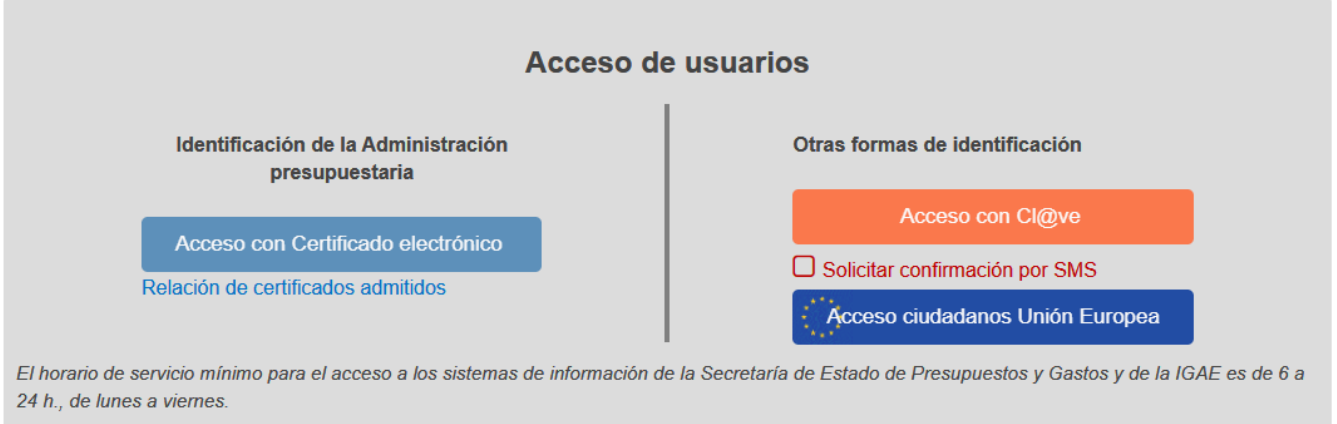

#### Información sobre protección de datos personales

Los datos personales facilitados mediante el formulario de solicitud serán tratados por la División IV de Explotación de la Oficina de Informática Presupuestaria con la finalidad de la gestión de autorizaciones de acceso a los sistemas de información y servicios proporcionados por la Administración Presupuestaria. Podrá ejercer sus derechos ante el responsable del tratamiento. Antes de acceder al formulario y firmar la solicitud debe leer la información adicional sobre protección de datos.

Para su acceso, se requiere certificado electrónico admitido por @firma, o utilizar sus credenciales del sistema Cl@ve (se exige un acceso de cl@ve permanente, reforzado con una contraseña de un solo uso remitida al móvil del usuario).

Una vez identificado el usuario, se accede a un portal de aplicaciones particularizado, en la que le aparecerá el icono de la aplicación CoFFEE.

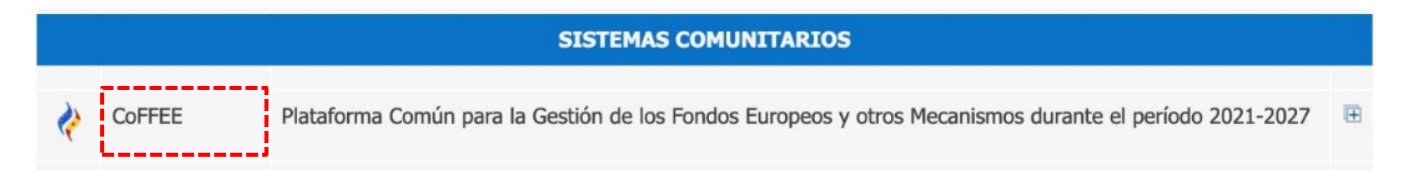

Pulsando sobre el botón CoFFEE, se accederá a la aplicación de gestión del PRTR.

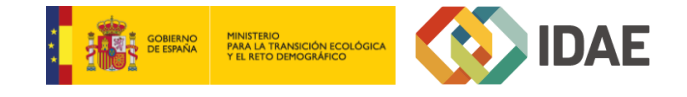

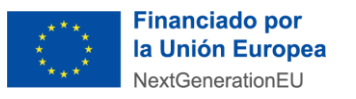

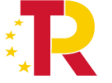

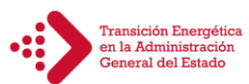

|                        | oFFEE   Mecanismo de Recuperación y Resiliencia 🗸 🗸  |                                            |                                                             |
|------------------------|------------------------------------------------------|--------------------------------------------|-------------------------------------------------------------|
| Modulos                |                                                      |                                            |                                                             |
| Plan de recuperación   | Seguimiento del plan                                 | 📾<br>Planificación y gestión               | Carga de ficheros                                           |
| Componentes<br>Medidas | Seguimiento de componentes<br>Seguimiento de medidas | Proyectos<br>Subproyectos                  | Carga de subproyectos<br>arga de subproyectos instrumentale |
|                        | Seguimiento de h/o CID                               | Subproyectos instrumentales<br>Actuaciones | Carga de actuaciones<br>Carga de instrumentos jurídicos     |
|                        |                                                      |                                            |                                                             |
| e!<br>Informes         |                                                      |                                            |                                                             |
| Informes Ministerios   |                                                      |                                            |                                                             |
|                        |                                                      |                                            |                                                             |

En función del perfil del usuario aparecerán unos módulos determinados. La presente guía se centra en el módulo de planificación y gestión, donde se encuentra lo siguiente:

- **Proyectos:** Plan de Transición Energética en la Administración General del Estado.
- **Subproyectos:** Acuerdos Interdepartamentales firmados entre la Secretaría de Estado de la Energía y cada uno de los ministerios/organismos que participan en el Plan (entidad ejecutora).
- **Subproyectos instrumentales:** Realizados por cada uno de los organismos, según las instrucciones de la Resolución 1/2022 de la Secretaría General de Fondos Europeos, que participan en el Plan como entidades instrumentales.
- Actuaciones: Actuaciones que contempla un proyecto y que se incluyen en el Anexo I de cada Acuerdo Interdepartamental.

Una vez pulsado sobre el botón **"Subproyectos"** o **"Subproyectos instrumentales"** aparecerá una ventana con los subproyectos asociados al perfil del usuario correspondiente. Para acceder a la información del subproyecto se deberá hacer clic sobre el mismo.

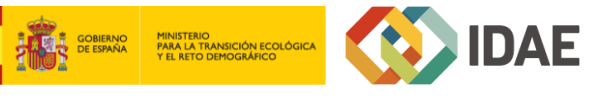

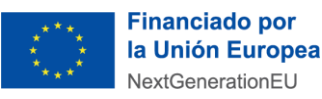

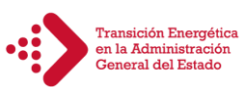

|   | Subproyectos         |                       |                                 |                                                                                                    |                                                                                               |                                                                                                    |                                                                                                    |                |             |
|---|----------------------|-----------------------|---------------------------------|----------------------------------------------------------------------------------------------------|-----------------------------------------------------------------------------------------------|----------------------------------------------------------------------------------------------------|----------------------------------------------------------------------------------------------------|----------------|-------------|
|   | Q Buscar en la tabla |                       |                                 |                                                                                                    |                                                                                               |                                                                                                    |                                                                                                    | Nuevo          | subproyecto |
|   | Tipo<br>↑↓ ⑦         | Localizador<br>↑≞ 1 ♡ | Código provisional<br>↑↓ ♡      | Denominación<br>î≞ 2 7∕                                                                                                    | Entidad Ejecutora<br>↑↓ Ƴ                                                                     | Órgano Gestor<br>↑↓ Ƴ                                                                              | Proyecto<br>↑↓ Ƴ                                                                                                    | Estado<br>↑↓ ⑦ | R           |
| > |                      |                       | C11.I04.P01.PROVI<br>SIONAL.S03 | Acuerdo<br>interdepartamental<br>entre la Secretaría<br>de Estado de<br>Energía y la<br>Secretaría de<br>Estado de Política<br>Territorial, para la<br>ejecución del Plan<br>de Transición<br>Energética en la<br>Administración<br>General del Estado,<br>en el marco del Plan<br>de Recuperación,<br>Transformación y<br>Resiliencia | Ministerio de Política<br>Territorial<br>(E05189101)<br>Ministerio de Política<br>Territorial | (E05080801)<br>Dirección General<br>de la Administración<br>General del Estado<br>en el Territorio | C11.I04.P01 - Plan<br>de Transición<br>Energética en la<br>Administración<br>General del Estado<br>(acuerdos<br>interdepartamentale<br>s) | Borrador       | P           |

#### 2 INTRODUCCIÓN DE DATOS DE SUBPROYECTOS/SUBPROYECTOS INSTRUMENTALES EN COFFEE

A continuación, se recogen las indicaciones sobre cómo completar los datos de cada ministerio/organismo en sus correspondientes Subproyectos/Subproyectos Instrumentales en CoFFEE.

Para la introducción de datos, se tomará como base el **Acuerdo Interdepartamental firmado y sus posteriores adendas**. En caso de que se identifiquen variaciones, el ministerio/organismo correspondiente, antes de pasar a "en validación" el Subproyecto, deberá proporcionar al IDAE una explicación justificada de dicha desviación.

#### 2.1. Submedidas asociadas

Dentro del Plan de Transición Energética en la AGE, Medida C11.I04, no se contempla la división en Submedidas, por tanto, **no aplica**.

#### 2.2. Objetivos climáticos y digitales

Esta pantalla **no permite introducir información**, es sólo de consulta. Para aquellas Medidas que no tienen Submedidas, se fijan automáticamente los objetivos climáticos y digitales asociados a la Medida.

#### 2.3. Recursos económicos

En la pantalla denominada "**Recursos económicos**" de cada Subproyecto, se cargarán los datos de acuerdo con lo previsto en los Acuerdos Interdepartamentales y adendas posteriores, según se muestra en el siguiente ejemplo:

| Presupuesto previsto sin IVA |          |          |                |                 |                 |          |                 |  |
|------------------------------|----------|----------|----------------|-----------------|-----------------|----------|-----------------|--|
| Año 2020                     | Año 2021 | Año 2022 | Año 2023       | Año 2024        | Año 2025        | Año 2026 | Total           |  |
| 0,00 €                       | 0,00 €   | 0,00 €   | 6.639.952,62 € | 49.444.360,05 € | 42.155.781,33 € | 0,00 €   | 98.240.094,00 € |  |
| IVA del presupuesto prev     | visto    |          |                |                 |                 |          |                 |  |
| Año 2020                     | Año 2021 | Año 2022 | Año 2023       | Año 2024        | Año 2025        | Año 2026 | Total           |  |
| 0,00 €                       | 0,00 €   | 0,00 €   | 0,00 €         | 0,00 €          | 0,00 €          | 0,00 €   | 0,00 €          |  |
| Presupuesto previsto tot     | al       |          |                |                 |                 |          |                 |  |
| Año 2020                     | Año 2021 | Año 2022 | Año 2023       | Año 2024        | Año 2025        | Año 2026 | Total           |  |
| 0,00 €                       | 0,00 €   | 0,00 €   | 6.639.952,62 € | 49.444.360,05 € | 42.155.781,33 € | 0,00 €   | 98.240.094,00 € |  |
|                              |          |          |                |                 |                 |          |                 |  |

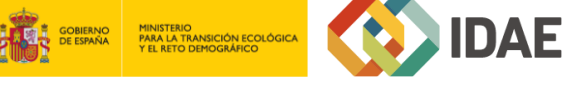

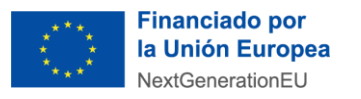

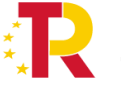

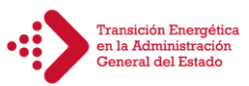

Cuando los ministerios/organismos que participan en la medida C11.I04 no devenguen IVA (IVA no recuperable), en la fila de "IVA del presupuesto previsto" no se deberá cargar información, se rellenará con valor "0". Las filas primera y tercera se rellenarán con los datos de los importes recogidos en los acuerdos interdepartamentales (ambas filas con las mismas cifras), y que recoge el documento Anexo a esta guía.

#### 2.4. Hitos y objetivos de gestión críticos

Los hitos y objetivos de gestión críticos son aquellos cuya consecución es **imprescindible para el cumplimiento de los hitos y objetivos CID de la Medida** y que **van asociados a cada Proyecto o Subproyecto** (Acuerdo Interdepartamental). El grado de consecución de cada Indicador de los H/O CID de una Medida es el resultado directo de agregar las mediciones de uno o varios Indicadores de los H/O Críticos de los Proyectos, Subproyectos que integran dicha Medida.

En el menú "**Hitos/Objetivos de gestión críticos**" del Subproyecto, se seleccionarán los indicadores: 170, 171, 172 y 439 del desplegable que aparece al pulsar el botón "**Nuevo H/O gestión crítico**". Una vez aparezcan los datos de cada H/O, es necesario **cumplimentar los datos asociados a cada H/O**, según la información remitida en el documento Anexo a esta guía.

| Hitos y objetivos críticos<br>Q. Buscar en la tabla |                                               | Nuevo H/O<br>gestión crítico |
|-----------------------------------------------------|-----------------------------------------------|------------------------------|
| Localizador (h. 1                                   | Denominación 2 Tipo 11                        |                              |
|                                                     | Mostrando de 0 a 0 de 0 resultados < < 🚺 > >> |                              |

|                                                              |                                                                                                    | Hitos/Objetivos de gestión críticos                                                                         |                                                                                                    |                                                                                                    |  |  |  |
|--------------------------------------------------------------|----------------------------------------------------------------------------------------------------|----------------------------------------------------------------------------------------------------|----------------------------------------------------------------------------------------------------|----------------------------------------------------------------------------------------------------|--|--|--|
| Hito/objetivo crítico<br>del proyecto /<br>subproyecto padre | 170 - C11.I04.OBC02                                                                                           | 171 - C11.I04.OBC01                                                                                         | 172 - C11.I04.OBC03                                                                                         | 439 - C11.I04.OBC04                                                                                                    |  |  |  |
| Tipo                                                         | Objetivo                                                                                                    | Objetivo                                                                                                    | Objetivo                                                                                                    | Objetivo                                                                                                    |  |  |  |
| Fecha de<br>cumplimiento                                     | 4T/2024                                                                                                    | 4T/2024                                                                                                    | 2T/2026                                                                                                    | 2T/2026                                                                                                    |  |  |  |
| Nombre                                                       | 170 - Renovación de<br>vehículos de la<br>Administración Pública                                              | 171 - Rehabilitación<br>energética de edificios<br>públicos                                                 | 172 - Rehabilitación<br>energética de edificios<br>públicos                                                 | 439 - Implantación de<br>sistemas solares<br>fotovoltaicos u otras<br>energías renovables                                                                                                    |  |  |  |
| Descripción del<br>hito/objetivo                             | № de vehículos adquiridos<br>de "O Emisiones" o "bajas<br>emisiones" en sustitución<br>de vehículos antiguos. | Superficie de edificios<br>renovada energéticamente<br>que logre 30% de ahorro<br>de energía primaria (m²). | Superficie de edificios<br>renovada energéticamente<br>que logre 30% de ahorro<br>de energía primaria (m²). | Conclusión de proyectos<br>de implantación de<br>sistemas solares<br>fotovoltaicos u otras<br>energías renovables en<br>las instalaciones de la<br>AGE, por importe de al<br>menos 80 000 000 EUR. |  |  |  |
| Valor base                                                   | 0                                                                                                    | 0                                                                                                    | Valor Objetivo 171                                                                                          | 0                                                                                                    |  |  |  |
| Valor objetivo                                               | Según Acuerdos y Adendas                                                                                      | Según Acuerdos y<br>Adendas                                                                                 | Según Acuerdos y<br>Adendas                                                                                 | Según Acuerdos y<br>Adendas                                                                                                    |  |  |  |

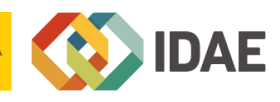

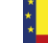

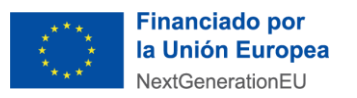

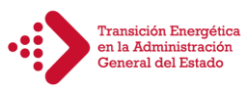

Dentro de cada H/O creado, aparecerá la pantalla **"Datos Generales"**. En el apartado "Indicadores", se deberá establecer como Indicador el valor del objetivo crítico del subproyecto, con los datos remitidos en el documento Anexo a esta guía.

**NOTA:** A nivel Subproyecto, el objetivo crítico 172 es acumulativo con el 171, es decir, se deberá tomar como valor base del H/O 172 el valor objetivo del H/O 171. El objetivo crítico 171 se ha calculado (de forma predeterminada) como el 14% de la superficie total que figura en el Acuerdo Interdepartamental, siendo el objetivo 172 el 86% restante.

#### Ejemplo Hito y Objetivo crítico 170

| Hitos y objetivos críticos                                                                                                |                                                                       |                                     | × Cancelar                   |  |  |  |  |
|----------------------------------------------------------------------------------------------------|-----------------------------------------------------------------------|-------------------------------------|------------------------------|--|--|--|--|
| Hito/objetivo crítico del proyecto/subproyecto padre *                                                                    |                                                                       |                                     |                              |  |  |  |  |
| C11.I04.P01.OBC02 - 170 - Renovación de vehículos en la Administración                                                    |                                                                       |                                     | Θ                            |  |  |  |  |
| Localizador                                                                                                    | Тіро                                                                  | Fecha de cumplimiento planificada * |                              |  |  |  |  |
| C11.I04.P01.S01.OBC01                                                                                                    |                                                                       | Objetivo $\Theta$                   | 4T/2024 $igodot$             |  |  |  |  |
| ¿Con reporte de indicador? *                                                                                              |                                                                       |                                     |                              |  |  |  |  |
| Sí                                                                                                    |                                                                       |                                     | Θ                            |  |  |  |  |
| Nombre *                                                                                                    |                                                                       |                                     |                              |  |  |  |  |
| 170 - Renovación de vehículos en la Administración Pública                                                                |                                                                       |                                     |                              |  |  |  |  |
| Estado                                                                                                    | Fecha de cumplimiento real                                            |                                     |                              |  |  |  |  |
| En curso                                                                                                    |                                                                       |                                     |                              |  |  |  |  |
| Descripción del hito/objetivo *                                                                                           |                                                                       |                                     |                              |  |  |  |  |
| Como mínimo 5 500 vehículos con emisiones cero o bajas de CO2 (BEV, REEV, PHEV, FCEV), que sustituyen a los vehículos bas | ados en combustibles fósiles utilizados en la Administración Pública. |                                     |                              |  |  |  |  |
|                                                                                                    |                                                                       |                                     |                              |  |  |  |  |
| Observaciones                                                                                                    |                                                                       |                                     |                              |  |  |  |  |
| Adquisición de vehículos "O Emisiones" o "bajas emisiones" en sustitución de vehículos antiguos 1.717 vehículos           |                                                                       |                                     |                              |  |  |  |  |
|                                                                                                    |                                                                       |                                     |                              |  |  |  |  |
|                                                                                                    |                                                                       |                                     |                              |  |  |  |  |
| Indicadores                                                                                                    |                                                                       |                                     | Valor logrado \ominus        |  |  |  |  |
| Q. Buscar en la tabla                                                                                                    | Q. Buscar en la tabla                                                 |                                     |                              |  |  |  |  |
| Localizador 🏊 1 Tipo 🏌 Denominación 2 Valor base 🏌                                                                        | Valor objetivo 11 Valor progreso<br>acumulado 11                      | Valor logrado   ↑↓                  | Unidad de medida 1↓ Acciones |  |  |  |  |
| Renovación de vehículos<br>IND001170 Cuentitativo en la Administración 0,000<br>Pública                                   | 1.692,000 0,000                                                       | 0,000                               | Número                       |  |  |  |  |

#### 2.5. Hitos y objetivos de gestión no críticos

Son hitos y objetivos encargados de monitorizar los H/O CID. Están definidos en las Disposiciones Operativas u *Operational Arrangements* (OA).

Para introducir los objetivos de gestión no críticos en CoFFEE asociados a cada Subproyecto, en el menú "**Hitos/Objetivos de gestión no críticos**" del Subproyecto, se seleccionarán los indicadores: 170.1, 171.1 y 172.1 y se rellenarán los datos asociados a cada H/O, según la información remitida en el documento Anexo a esta guía.

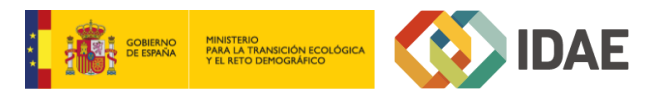

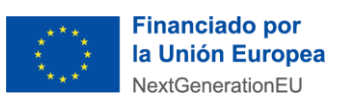

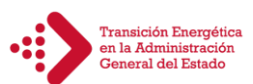

| Colver a Subproyectos                                      | ↑ Planificación y gestión > Subproyectos > Hitos/Objetivos de gestión no críticos |                                                                                                    |          |
|------------------------------------------------------------|-----------------------------------------------------------------------------------|----------------------------------------------------------------------------------------------------|----------|
| Plan de Transición                                         | Hitos y objetivos no criticos<br>Q Buscar en la tabla                             |                                                                                                    |          |
| Datos generales                                            |                                                                                   | ,                                                                                                    |          |
| Submedidas asociadas                                       | Localizador 1 1                                                                   | Denominación 2                                                                                                    | Tipo †↓  |
| Objetivos climáticos y digitales                           |                                                                                   |                                                                                                    |          |
| Recursos económicos                                        |                                                                                   | 170.1 - Publicación de los concursos públicos por parte de los Ministerios implicados<br>relacionados con al menos 5.000 vehículos de la administración pública a renovar | Objetivo |
| Hitos/Objetivos de gestión críticos                        |                                                                                   |                                                                                                    |          |
| Hitos/Objetivos de gestión no críticos<br>Hitos auxiliares |                                                                                   | 171.1 - Publicación de las licitaciones públicas por parte de los ministerios implicados en<br>relación con al menos 140 000 m2 de edificios públicos que deben renovarse | Objetivo |
| Planificaciones                                            |                                                                                   | 172.1 - Publicación de las licitaciones públicas por parte de los Ministerios implicados                                                                                  | Objetivo |
| Progreso de indicadores                                    |                                                                                   | relacionadas con al menos i uou uou de m2 de edificios publicos a renovar                                                                                                 |          |

Seleccionando cada uno de ellos, aparecerá una pantalla como la mostrada más adelante, en la que se tendrán que cargar los datos de los indicadores 170.1, 171.1 y 172.1.

|                                                                  | I                                                                                                    | Hitos/Objetivos de gestión no crítico                                                                                                    | S                                                                                                    |
|------------------------------------------------------------------|----------------------------------------------------------------------------------------------------|----------------------------------------------------------------------------------------------------|----------------------------------------------------------------------------------------------------|
| Hito/objetivo no crítico<br>del<br>proyecto/subproyecto<br>padre | 170.1 - C11.I04.OB02                                                                                                    | 171.1 - C11.I04.OB03                                                                                                    | 172.1 - C11.I04.OB01                                                                                                    |
| Тіро                                                             | Objetivo                                                                                                    | Objetivo                                                                                                    | Objetivo                                                                                                    |
| Fecha de cumplimiento                                            | 4T/2023                                                                                                    | 4T/2023                                                                                                    | 4T/2023                                                                                                    |
| Nombre                                                           | 170.1 - Publicación licitación<br>relativa a la renovación de<br>vehículos en la Administración<br>Pública.                                                  | 171.1 - Publicación licitación<br>relativa a la renovación energética<br>en edificios públicos.                                                                   | 172.1 - Publicación licitación<br>relativa a la renovación energética<br>en edificios públicos.                                                                   |
| Descripción del<br>hito/objetivo                                 | № de vehículos de "O Emisiones"<br>o "bajas emisiones" en sustitución<br>de vehículos antiguos, para los<br>cuales se ha publicado anuncio de<br>licitación. | Superficie de edificios a renovar<br>energéticamente que logre 30%<br>de ahorro de energía primaria<br>(m²), de la cual se ha publicado<br>anuncio de licitación. | Superficie de edificios a renovar<br>energéticamente que logre 30%<br>de ahorro de energía primaria<br>(m²), de la cual se ha publicado<br>anuncio de licitación. |
| Valor base                                                       | 0                                                                                                    | 0                                                                                                    | Valor Objetivo 171.1                                                                                                    |
| Valor objetivo                                                   | Según Acuerdos y Adendas                                                                                                    | Según Acuerdos y Adendas                                                                                                    | Según Acuerdos y Adendas                                                                                                    |

Al igual que con los H/O críticos, dentro de cada H/O creado, aparecerá la pantalla **"Datos Generales"**. En el apartado "Indicadores", se deberá indicar el valor del objetivo no crítico del subproyecto, con los datos remitidos en el documento Anexo a esta guía.

**NOTA:** A nivel Subproyecto, el objetivo no crítico 172.1 es acumulativo con el 171.1, es decir, se deberá tomar como valor base del H/O 172.1 el valor objetivo del H/O 171.1. El objetivo no crítico 171.1 se ha calculado (de forma predeterminada) como el 14% de la superficie total que figura en el Acuerdo Interdepartamental, siendo el objetivo 172.1 el 86% restante.

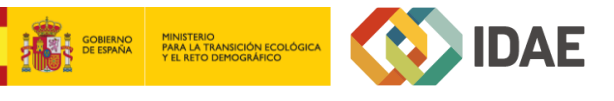

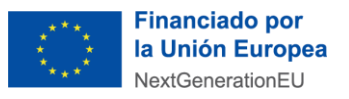

Transición Energética en la Administración General del Estado

#### Ejemplo Hito y Objetivo no Crítico 172.1

| os y objetivos no críticos                                                                                                    |                               | (×                                    |
|----------------------------------------------------------------------------------------------------|-------------------------------|---------------------------------------|
| o/objetivo no crítico del proyecto/subproyecto padre *                                                                                                    |                               |                                       |
| 11.104.P01.OB01 - 172.1 - Publicación de las licitaciones públicas p                                                                                                    |                               |                                       |
| salizador                                                                                                    | Тіро                          | Fecha de cumplimiento *               |
|                                                                                                    | Objetivo $igodot$             | 4T/2023                               |
| mbre *                                                                                                    |                               |                                       |
| 2.1 - Publicación de las licitaciones públicas por parte de los Ministerios implicados relacionadas con al menos 1 000 000 de m2 de edificios públicos a renovar        |                               |                                       |
| ado Fecha cumplimiento real                                                                                                    |                               |                                       |
| o cumplido                                                                                                    |                               |                                       |
| scripción hito/objetivo CID asociado *                                                                                                    |                               |                                       |
| menos 1 000 000 m2 de renovaciones energéticas completadas en edificios públicos, que logren por término medio una reducción de al menos un 30 % de la demanda de energ | gía primaria. (valor de refer | encia: 31 de diciembre de 2024).      |
| servaciones                                                                                                    |                               |                                       |
| el total de la inversión al MITES le corresponde la rehabilitación energética de 106.000 m2                                                                             |                               |                                       |
|                                                                                                    |                               |                                       |
|                                                                                                    |                               |                                       |
| icadores                                                                                                    |                               |                                       |
|                                                                                                    |                               |                                       |
| U Buscar en la tabla                                                                                                    |                               |                                       |
| ocalizador †⊾ 1 Tipo †↓ Denominación 2 Valor base †↓ Valor objetivo †↓                                                                                                  | Unidad                        | d de medida †↓ Accior <mark>es</mark> |
| ND021721 Cuantitativo Publicación de las licitaciones públicas por parte de los Ministerios im plicados en relación con la renova ción de edificios públicos            | Metros                        | cuadrados                             |

#### 2.6. Documentos anexos

En la pantalla **"DOCUMENTOS ANEXOS",** se subirá el documento en formato PDF del Acuerdo Interdepartamental firmado, las designaciones de los gestores de proyecto y adendas, modificaciones o documentos asociados mediante el botón **"Nuevo Documento".** 

| Documentos anexos  |                                 |                                                  | Nuevo<br>documento |
|--------------------|---------------------------------|--------------------------------------------------|--------------------|
| Tipo 2             | Nombre documento 1              | Creación ↑↓                                      | Acciones           |
| Documento genérico | doc                             | Usuario: EXPF0164<br>Fecha: 04/11/2022, 14:23:01 | © 上 団              |
| Documento genérico | hoja_en_blanco.pdf              | Usuario: EXPF0109<br>Fecha: 30/12/2022, 17:23:22 | © ⊻ 団              |
|                    | Mostrando de 1 a 2 de 2 resulta | dos << < 1 > >>                                  |                    |

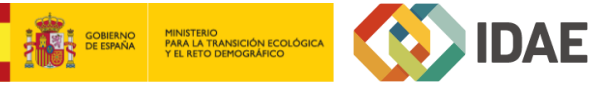

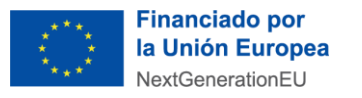

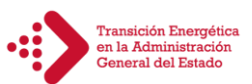

#### **3 PROCESO DE VALIDACIÓN DE SUBPROYECTOS/SUBPROYECTOS INSTRUMENTALES**

Una vez definidos todos los datos del Subproyecto, en la Columna **Acciones** de la pantalla **"Subproyectos"**, mediante el icono del lápiz, el usuario con el perfil de Responsable del proyecto podrá actualizar el estado a "En validación" para que lo valide el Responsable del proyecto del que dependen.

Una vez validado, se podrán cargar las Actuaciones asociadas al Subproyecto.

| gestión |           | > Planificación y gestión > Subproyectos                |         |                                           |                  | 0              |
|---------|-----------|---------------------------------------------------------|---------|-------------------------------------------|------------------|----------------|
|         |           | Subproyectos                                            |         |                                           |                  |                |
|         |           | Q Buscar en la tabla                                    | 00      |                                           | Nue              | vo subproyecto |
| Actu    | alizaci   | ión de estado del subproyecto C11.104.P01.PROVISIONAL.S | 03      | >                                         | Estado           |                |
| Estad   | lo actua  | al                                                      | Usuario | Fecha                                     | tt 7             | Ж              |
| Borr    | ador      |                                                         |         |                                           |                  |                |
| Com     | entario   |                                                         |         |                                           |                  |                |
|         |           |                                                         |         |                                           | Borrador         | 2              |
| Actua   | alizar es | stado:                                                  |         |                                           | ~                |                |
| Sele    | ccione n  | nuevo estado                                            |         |                                           |                  |                |
| Añad    | ir come   | entario                                                 |         |                                           |                  |                |
|         |           |                                                         |         |                                           | En<br>validación | 0              |
|         |           |                                                         |         |                                           |                  |                |
|         |           |                                                         |         | X Cancelar                                | )<br>En          | 0              |
|         |           |                                                         | Jushcia | Estado (acuerdos<br>interdepartamentales) | - Addelon        |                |
|         |           |                                                         |         |                                           |                  |                |

Una vez que el subproyecto está en estado "Revisado", solo se pueden modificar algunos campos de la pantalla "Datos Generales":

- Fecha Inicio.
- Fecha Fin.
- Descripción del proyecto
- Descripción corta.
- Observaciones

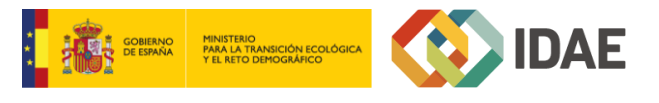

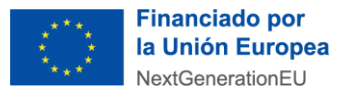

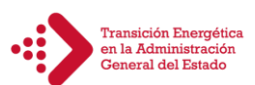

### 4 INTRODUCCIÓN DE DATOS DE ACTUACIONES EN COFFEE

A continuación, se recogen las indicaciones sobre cómo completar los datos de las actuaciones en CoFFEE.

<u>Todas las Actuaciones de un Proyecto o Subproyecto deben contribuir a un Hito u Objetivo</u>. Estos podrán ser: Críticos, No críticos, Auxiliares de Planificación, Auxiliares de Definición.

#### 4.1. Creación de una Actuación

#### [Ir a: Planificación y gestión – Actuaciones]

Pueden crear Actuaciones los usuarios que tengan un perfil de Responsable, Responsable autorizado o Editor sobre un Proyecto o Subproyecto. A estos usuarios les aparecerá un botón "Nueva actuación", al acceder al listado de Actuaciones del módulo de Planificación y gestión.

| Actuaciones         |                            |                                                              | <u>6</u> & Ø                                                                                                    |                                                |                |                            | Nueva actuación |
|---------------------|----------------------------|--------------------------------------------------------------|----------------------------------------------------------------------------------------------------|------------------------------------------------|----------------|----------------------------|-----------------|
| Localizador<br>↑↓ ⑦ | Código provisional<br>↑↓ ∇ | Denominación<br>↑↓ ♡                                         | Entidad Ejecutora<br>↑↓ ♡                                                                                                    | Órgano Gestor<br>↑↓ ஂ                          | Estado<br>↑↓ ⑦ | Clase de Actuación<br>↑↓ ♡ | ß               |
|                     | C11.I04.P01.PROVISIONAL.04 | Acuerdo de subvención a la UNED                              | Ministerio para la Transición Ecológica y<br>el Reto Demográfico<br>(E05068001) Ministerio para la<br>Transición Ecológica y el Reto<br>Demográfico | (E05068301) Secretaría de Estado de<br>Energía | Borrador       | Subvención                 |                 |
|                     | C11.I04.P01.PROVISIONAL.06 | Acuerdo Interdepartamental SEE -<br>Defensa                  | Ministerio para la Transición Ecológica y<br>el Reto Demográfico<br>(E05068001) Ministerio para la<br>Transición Ecológica y el Reto<br>Demográfico | (E05068301) Secretaría de Estado de<br>Energía | Borrador       | Modificaciones de créditos |                 |
|                     | C11.I04.P01.PROVISIONAL.07 | Acuerdo Interdepartamental SEE-<br>Fundación del Teatro Real | Ministerio para la Transición Ecológica y<br>el Reto Demográfico<br>(E05068001) Ministerio para la<br>Transición Ecológica y el Reto<br>Demográfico | (E05068301) Secretaría de Estado de<br>Energía | Borrador       | Subvención                 |                 |

Para crear la actuación, se deberá indicar a qué nodo pertenece y que clase de Actuación es, según corresponda (entre otras: contrato, encomienda de gestión o encargo a medio propio). Además, se cumplimentará, como mínimo, los campos con asterisco en rojo:

- Proyecto/Subproyecto al que pertenece
- Clase de actuación
- Nombre de la actuación
- Descripción
- Fecha inicio
- Fecha Fin

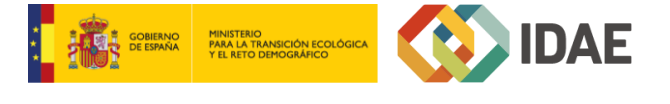

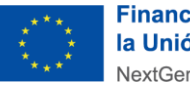

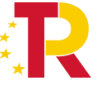

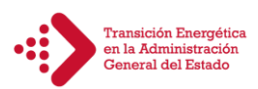

| Alta actuación                                                                                                    | X Cancelar |
|----------------------------------------------------------------------------------------------------|------------|
| La actuación que se va a crear pertenece a un 💿 Proyecto o a un 🔿 Subproyecto                                       |            |
| Proyecto *                                                                                                    |            |
| C11.I04.P01 - Plan de Transición Energética en la Administración General del Estado (acuerdos interdepartamentales) | ×Θ         |
| Clase de actuación *                                                                                                |            |
| Contrato                                                                                                    | ×Θ         |
| Nombre de la actuación ·                                                                                            |            |
| prueba                                                                                                    |            |
| Descripción *                                                                                                    | li.        |
| Prueba                                                                                                    |            |
| Descripción corta                                                                                                   | 10         |
|                                                                                                    |            |
| Observaciones                                                                                                    |            |
|                                                                                                    |            |
| Fecha inicio* Fecha fin * Anualidad de planificación Estado *                                                       |            |
| 117/2023 $\Theta$ 27/2026 $\Theta$ 2023 Borrador                                                                    |            |

#### 4.2. Edición de una Actuación creada

Una vez creada una Actuación se deberá editar su información hasta completar el resto de datos relevantes.

#### 4.2.1. Datos Generales

[Ir a: Actuación – Datos Generales]

En esta pantalla se pueden consultar o editar los campos mencionados en la creación.

Además, se muestra un nuevo campo: "La actuación implica una transferencia de recursos económicos a otro Subproyecto del Plan".

Algunas clases de Actuación como las de tipo Contrato, implican un valor por defecto y no editable en este campo. Pero en caso afirmativo, como en aquellas actuaciones creadas para la posterior definición de subproyectos Instrumentales, se deberá seleccionar "Sí", y se tendrá en cuenta que estas actuaciones deben llevar asociado un <u>Hito Auxiliar de Planificación</u> denominado: *"Transferencia de recursos a la entidad XXX para la ejecución de la inversión…"*, y **no llevan asociado un H/O crítico** porque no son finalistas (duplicarían la superficie alcanzada en este caso).

Es importante tener en cuenta la **fecha de finalización** del nodo al que está asociada la actuación creada para introducir los datos de "Fecha inicio" y "Fecha Fin" en la pantalla Datos Generales, ya que su fecha de fin nunca podrá ser posterior a la establecida para el nodo superior.

Además, se deberá tener presente que la validación de actuaciones se hace de manera **conjunta para cada anualidad**, como se verá en el apartado *5. PROCESO DE VALIDACIÓN DE ACTUACIONES*, de la presente guía.

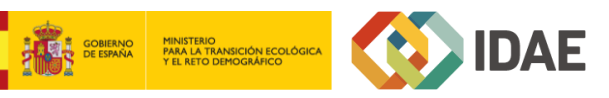

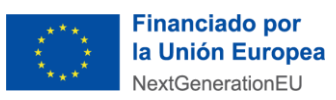

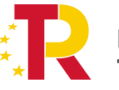

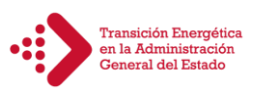

| E | ncargo prueba                 |                                  |                     |                     |                            | (        | Borrar | × Cancelar |
|---|-------------------------------|----------------------------------|---------------------|---------------------|----------------------------|----------|--------|------------|
| F | Proyecto *                    |                                  |                     |                     |                            |          |        |            |
|   | C11.I04.P01 - Plan de Transio | ción Energética en la Administra | ación General del E | Estado (acuerdos in | terdepartamentales)        |          |        |            |
| ι | ocalizador                    | Código provisional *             | Fecha inicio *      | Fecha fin *         | Anualidad de planificación | Estado * |        |            |
|   | C11.I04.P01.PROVISIONAL       | C11.I04.P01.PROVISIONAL          | 1T/2023 $\Theta$    | 2T/2026 $\Theta$    | 2023                       | Borrador |        |            |
| C | Clase de actuación *          |                                  |                     |                     |                            |          |        |            |
|   | Encargo a medio propio        |                                  |                     |                     |                            |          |        |            |
| L | a actuación implica una tr    | ansferencia de recursos eco      | nómicos a otro S    | ubproyecto del Pl   | lan *                      |          |        |            |
| N | onbre de la actuación *       |                                  |                     |                     |                            |          |        | İ          |
|   | Encargo prueba                |                                  |                     |                     |                            |          |        |            |

#### 4.2.2. Submedidas asociadas

Dentro del Plan de Transición Energética en la AGE, Medida C11.I04, no se contempla la división en Submedidas, por tanto, **no aplica**.

#### 4.2.3. Objetivos climáticos y digitales

Esta pantalla **no permite introducir información**, es sólo de consulta. Para aquellas Medidas que no tienen Submedidas, se fijan automáticamente los objetivos climáticos y digitales asociados a la Medida.

#### 4.2.4. Recursos económicos

```
[Ir a: Actuación – Recursos Económicos]
```

En esta pantalla se cargarán los datos de acuerdo con lo previsto en los Acuerdos Interdepartamentales y adendas posteriores para cada una de las actuaciones, según se muestra en el siguiente ejemplo:

| Encargo prueba          |          |           |                |                        |                            | × Cancelar             | Guardar Nueva partida presupuestaria |
|-------------------------|----------|-----------|----------------|------------------------|----------------------------|------------------------|--------------------------------------|
|                         |          |           |                |                        |                            |                        |                                      |
| Presupuesto previsto s  | in IVA   |           |                |                        |                            |                        |                                      |
| Año 2020                | Año 2021 | Año 2022  | Año 2023       | Año 2024               | Año 2025                   | Año 2026               | Coste total                          |
| 0,00 €                  | 0,00 €   | 0,00 €    | 0,00 €         | 15.000,00 €            | 2.100,00 €                 | 0,00 €                 | 17.100,00 €                          |
| IVA del presupuesto pre | evisto   |           |                |                        |                            |                        |                                      |
| Año 2020                | Año 2021 | Año 2022  | Año 2023       | Año 2024               | Año 2025                   | Año 2026               | Coste total                          |
| 0,00 €                  | 0,00 €   | 0,00 €    | 0,00 €         | 0,00 €                 | 0,00 €                     | 0,00 €                 | 0,00 €                               |
| Presupuesto previsto to | otal     |           |                |                        |                            |                        |                                      |
| Año 2020                | Año 2021 | Año 2022  | Año 2023       | Año 2024               | Año 2025                   | Año 2026               | Coste total                          |
| 0,00 €                  | 0,00 €   | 0,00 €    | 0,00 €         | 15.000,00 €            | 2.100,00 €                 | 0,00 €                 | 17.100,00 €                          |
| L                       |          |           |                |                        |                            |                        | ;                                    |
| Código partida          | Año      | Trimestre | Presupuesto ap | robado total Presupues | to aprobado sin IVA IVA de | l presupuesto aprobado | Acciones                             |
|                         | TOTAL    |           | 0,00€          | 0,00€                  | 0,00€                      |                        |                                      |

Cuando los ministerios/organismos que participan en la medida C11.I04 no devenguen IVA (IVA no recuperable), en la fila de "IVA del presupuesto previsto" no se deberá cargar información, se rellenará con valor "0". La fila primera se rellenará con los datos de los importes recogidos en los acuerdos interdepartamentales.

Una vez revisada la actuación, el Responsable, Responsable autorizado y Editor pueden modificar e introducir un nuevo presupuesto previsto.

#### 4.2.5. "Hitos/Objetivos de gestión críticos y no críticos" e "Hitos Auxiliares"

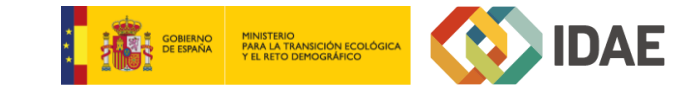

13

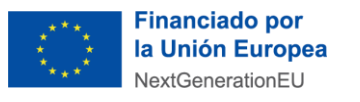

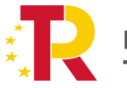

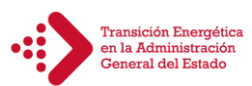

[Ir a: Actuación – Hitos/Objetivos de gestión críticos-no críticos-auxiliares]

Su funcionamiento es análogo al de las pantallas a nivel de Proyecto y Subproyecto, pero se deberá tener en cuenta a la hora de rellenarlo cuál es el Valor base y el Valor Objetivo con el que va a contribuir **dicha Actuación** (por defecto aparecerá el Valor Objetivo total del organismo y deberá ser modificado).

Además, conviene recordar que la Actuación debe estar asociada al menos a un H/O, que podrá ser crítico, no crítico o auxiliar.

A una misma Actuación se le puede asignar más de un instrumento jurídico del mismo tipo, es decir, una Actuación de tipo Contrato puede tener dos o más contratos asociados diferentes. Lo que no es posible es asignar a una misma Actuación distintos tipos de instrumento jurídico (por ejemplo: un contrato y un encargo).

En el caso concreto del C11.I04., se aconseja crear una actuación que englobe todos los expedientes que contribuyan a los **H/O críticos 171 y 172**. Cuando se reporte el progreso, se deberá diferenciar qué expedientes corresponden a cada uno de los hitos.

En el caso del **H/O crítico 170** y **H/O crítico 439** se deberán crear actuaciones independientes para cada uno de ellos.

Las actuaciones que contengan expedientes sobre puntos de recarga o mejoras que contribuyan a la mejora energética pero no asociadas a ninguno de los anteriores, deberán contener **Hitos auxiliares de definición**:

- Implantación de otras medidas que contribuyan a la mejora energética (como mejoras en la iluminación interior o exterior u otras mejoras que no forman parte de los Hitos/Objetivos CID)
- Instalación de puntos de recarga para fomentar la transformación del parque de vehículos públicos en vehículos con emisiones cero o bajas emisiones

Además, se podrán añadir **hitos auxiliares de planificación** en las actuaciones anteriores, o crear actuaciones nuevas para estos últimos, en caso de que sean actuaciones que reflejen actividades auxiliares que <u>no contribuyen</u> <u>a H/O críticos</u>:

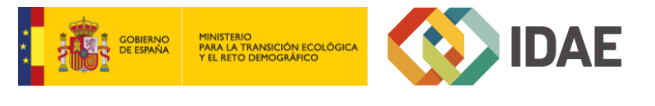

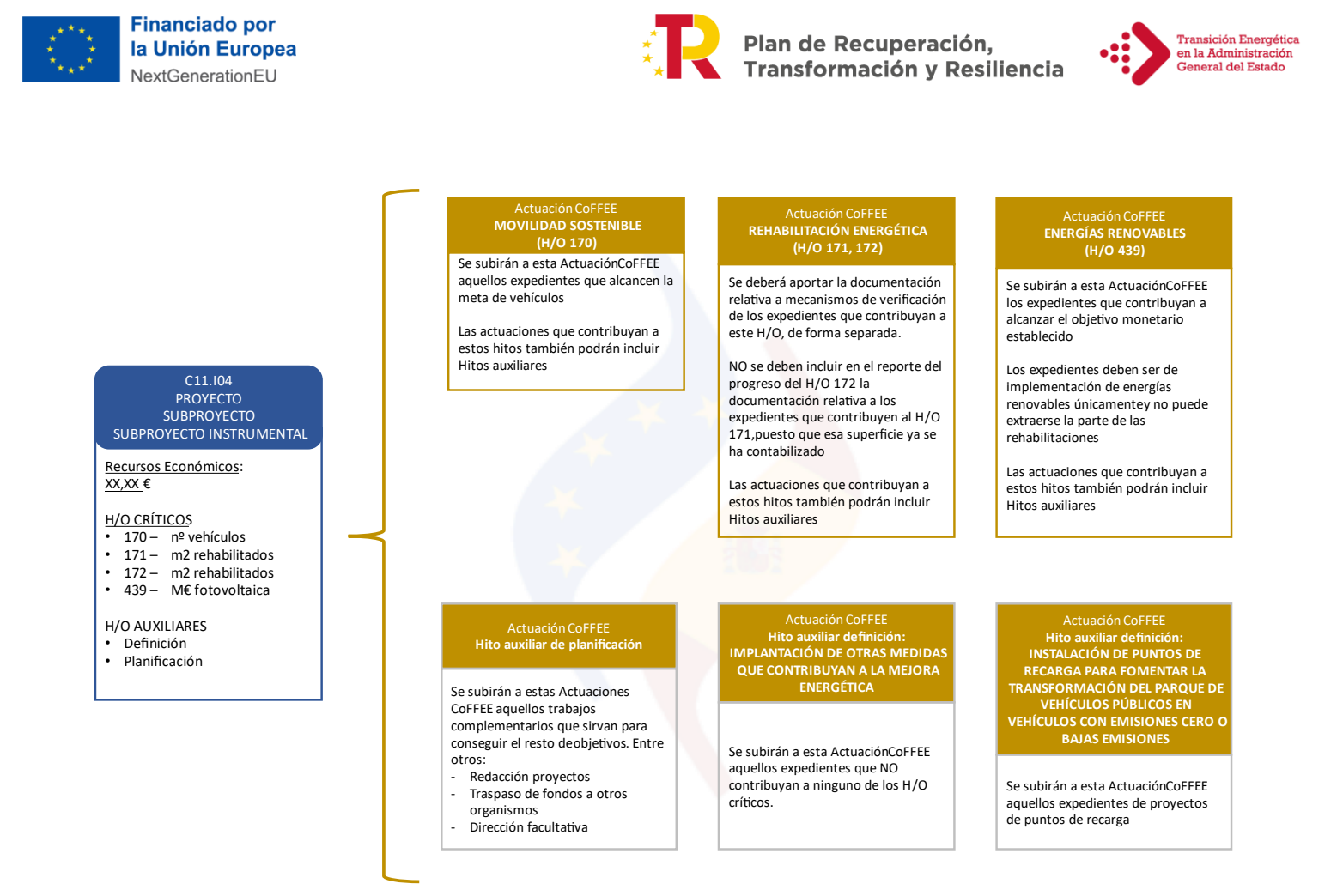

#### 4.2.6. Documentos anexos

[Ir a: Actuación – Documentos Anexos]

En la pantalla "Documentos Anexos" de cada actuación, se cargarán los documentos relativos a la actuación mediante el botón "Nuevo Documento.

#### 4.3. Adjuntar instrumentos jurídicos asociados

Para cada Actuación, a medida que se vayan conociendo los detalles de ejecución, se deberán incorporar y registrar los instrumentos jurídicos correspondientes que la conforman. Se indican a continuación las instrucciones para la incorporación de instrumentos jurídicos a las actuaciones de tipo Contrato (el resto de instrumentos jurídicos se cumplimentan de forma similar).

#### 4.3.1. Clase de Actuación: Contrato

[Ir a: Actuación – Contratos asociados]

Para registrar los instrumentos jurídicos de tipo contrato asociado, se accederá, dentro de la Actuación, al submenú "Contratos asociados".

Para registrar un nuevo contrato asociado se pulsará el botón "Nuevo contrato", y aparecerá una pantalla donde se deberán rellenar, como mínimo, los siguientes campos:

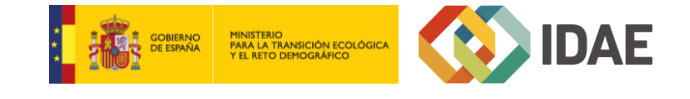

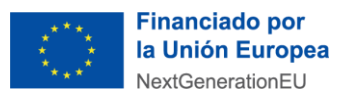

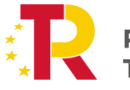

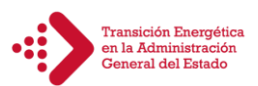

- Contrato PLACSP. Activando esta casilla, la plataforma genera una búsqueda en la PCSP del contrato (Actualmente la carga de contratos PLACSP puede dar problemas. Se recomienda cargar el contrato manualmente sin marcar la casilla).
- Código contrato. Se utilizará el código interno que utilice la entidad para identificar inequívocamente ese contrato (ya sea el número de expediente IDAE u otro similar).
- ¿La fecha de publicación es posterior a la publicación de la OM HFP/55/2023, de 24 de enero? Se debe seleccionar obligatoriamente "sí" o "no" en el desplegable según corresponda.
- Denominación
- Tipo contrato.
- Observaciones: Se recomienda identificar el expediente con el Código proporcionado por el IDAE.
- URL de la licitación. Es importante rellenar este apartado para posteriores comprobaciones.

| Alta contrato                  |                                                                                                    |   |                     | × Cancelar | Guardar |
|--------------------------------|----------------------------------------------------------------------------------------------------|---|---------------------|------------|---------|
| Contrato PLACSP                |                                                                                                    |   |                     |            |         |
| Código contrato *              |                                                                                                    |   |                     |            |         |
| Código único IIJJ              | ¿La fecha de publicación del contrato es posterior a la publicación de la OM<br>HFIP55/2023, de 24 de enero? * |   | Código Operación    |            |         |
|                                | Seleccione si es posterior                                                                                     | Θ |                     |            |         |
| Denominación *                 |                                                                                                    |   |                     |            |         |
|                                |                                                                                                    |   |                     |            |         |
| Tipo contrato *                | Aplicación presupuestaria                                                                                      |   | Fecha formalización |            |         |
| Seleccione el tipo de contrato |                                                                                                    |   |                     |            | Ü       |
| Importe sin IVA                | Importe total                                                                                                  |   |                     |            |         |
|                                |                                                                                                    |   |                     |            |         |
| Observaciones                  |                                                                                                    |   |                     |            |         |
|                                |                                                                                                    |   |                     |            |         |
| URL de la licitación           |                                                                                                    |   |                     |            |         |
|                                |                                                                                                    |   |                     |            |         |

Una vez realizada el alta del contrato mediante el botón "Guardar", se generará automáticamente un **Código de Operación**, que se utilizará posteriormente en los casos que requieran realizar un análisis de conflicto de interés. Además, se deberá editar el contrato asociado para incluir información sobre los siguientes campos:

- Documentos de conflicto de interés (Sólo para perfiles de Responsable)
- Solicitudes de responsable de operación (Sólo para perfiles de Responsable)
- Documentos anexos. Toda la documentación generada para la tramitación de los contratos y sus modificaciones debe estar cargada en CoFFEE en este apartado.
  Como mínimo deberán figurar: pliegos y contrato. En posteriores revisiones, la Secretaría General de Fondos Europeos podrá solicitar que se amplíe la documentación a añadir en este apartado.
- Una vez conocida la fecha de formalización, deberá introducirse la información sobre contratistas y presupuesto ejecutado.

#### 4.4. Conflicto de interés

En este punto se describe el uso de los sistemas CoFFEE y MINERVA en el marco del análisis del riesgo de conflicto de interés, en los procedimientos de adjudicación de contratos y de concesión de subvenciones sujetas a las

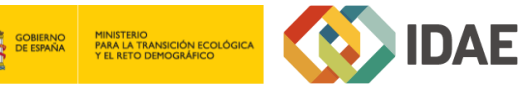

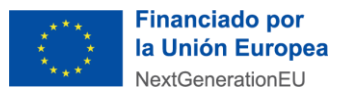

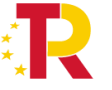

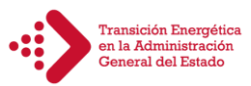

obligaciones en materia de conflicto de interés establecidas en la Orden Ministerial HFP/55/2023, de 24 de enero, relativa al análisis sistemático del riesgo de conflicto de interés en los procedimientos que ejecutan el Plan de Recuperación, Transformación y Resiliencia.

La Orden HFP/55/2023 establece que el análisis sistemático del riesgo de conflicto de interés se aplicará a los procedimientos de contratación cuya convocatoria se publique a partir del 26 de enero de 2023, fecha de entrada en vigor de la orden.

Por ello, este análisis se realizará sobre los empleados que participen en los procedimientos de adjudicación de contratos en las fases de valoración de ofertas, propuesta de adjudicación y adjudicación del contrato o en las fases de valoración de solicitudes y resolución de concesión de la subvención, en el marco de cualquier actuación del PRTR, formen parte o no dichos empleados de una entidad ejecutora o de una entidad instrumental.

**Se hará una vez por cada contrato a incluir en la actuación**. Cada contrato generará 1 código de referencia de la operación (CRO), que será necesario para que todos los contratos en los que se publique el procedimiento de licitación con posterioridad al 26 de enero de 2023 hagan el análisis de control de conflicto de interés según lo recogido en el siguiente apartado.

A continuación, se enumeran los principales pasos del procedimiento en los que intervienen ambas aplicaciones, durante la licitación o tramitación de las operaciones:

1. Obtención del código de referencia de operación (CRO) en CoFFEE: Para obtener el CRO de un procedimiento, como la adjudicación de un contrato, es necesario tener creada en CoFFEE la Actuación. En los sistemas CoFFEE y MINERVA, el CRO aparece referenciado como código de referencia de operación. En primer lugar, se deberá dar de alta un instrumento jurídico (ej. contrato o encargo a medio propio) en la Actuación correspondiente por la cual se van a ejecutar los fondos. Automáticamente, CoFFEE asignará un código único de operación a dicho instrumento jurídico siempre que esté marcado que sí "Requiere una verificación de conflicto de interés".

2. Identificación del responsable de Operación en CoFFEE.

- 3. Remisión de la información a la AEAT (mediante la herramienta MINERVA).
- 4. Resultado de Minerva: obtención del Documento Resumen de Conflicto de Interés.

5. Registro de la información resultante en CoFFEE y consulta de la documentación en CoFFEE.

Se puede encontrar información más detallada en el apartado "5.5.3 Conflicto de interés" del Manual de usuario CoFFEE-MRR.

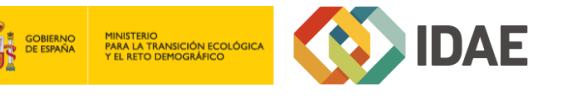

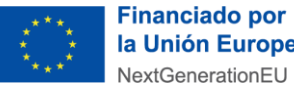

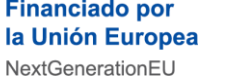

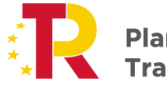

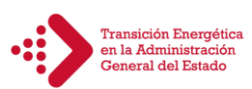

| Doc  | cumentos anexos                      |                          |                                                 |                           |                                                |                       | Nuevo                                             |
|------|--------------------------------------|--------------------------|-------------------------------------------------|---------------------------|------------------------------------------------|-----------------------|---------------------------------------------------|
|      | Q Buscar en la tabla                 |                          |                                                 |                           |                                                |                       | documento                                         |
|      | Tipo 2 🏹                             | Nombre documento 🏦 1 🏹   | Datos personales $\uparrow\downarrow$ $\forall$ | Creación ↑↓ 7             | csv ↓↓ ∑                                       | Accione               | 5                                                 |
|      | No existen registros                 |                          |                                                 |                           |                                                |                       |                                                   |
|      |                                      |                          | Mostrando de 0                                  | a 0 de 0 resultados < < 1 | > >>                                           |                       |                                                   |
| Doc  | cumentos de conflicto de interés     |                          |                                                 |                           |                                                |                       |                                                   |
|      |                                      |                          |                                                 | C & D                     |                                                |                       |                                                   |
|      | Q Buscar en la tabla                 |                          |                                                 |                           |                                                |                       |                                                   |
|      | Тіро                                 | †↓ Documento             | †↓ Descripción                                  | ↑↓ Datos personales       | †↓ Creación                                    | †↓ Acciones           |                                                   |
|      | Sin registors que mostrar            |                          |                                                 |                           |                                                |                       | \$                                                |
|      |                                      |                          | Mostrando 0 de 0 de                             | 0 resultados              | » 10 Θ                                         |                       |                                                   |
| Soli | icitudes de responsable de operación |                          |                                                 |                           |                                                |                       | Nueva solicitud<br>de responsable<br>de operacion |
|      | Usuario solicitante   ↑↓             | Usuario a perfilar    †↓ | Cargo ↑↓                                        | Perfil solicitado 🏦 1     | Fecha solicitud 1                              | Estado solicitud 11 A | cciones                                           |
|      | No se existen registros              |                          |                                                 |                           |                                                |                       |                                                   |
|      |                                      |                          | Mostrando de 0 a 0 de                           | e 0 resultados < < 1 >    | » 10 Θ                                         |                       |                                                   |
| Con  | itratistas                           |                          |                                                 |                           |                                                |                       |                                                   |
| Q    | Buscar en la tabla                   |                          |                                                 |                           |                                                | (+                    | Nuevo contratista/subcontratista                  |
| N    | IF ↑↓ ⑦                              | Nombre/Razón social ↑↓ 🏹 | Rol ↑↓ ⑦                                        | Lote ↑↓ V                 | Importe sin IVA $\uparrow\downarrow$ $\forall$ | Importe total ↑↓ ⑦    | Acciones                                          |

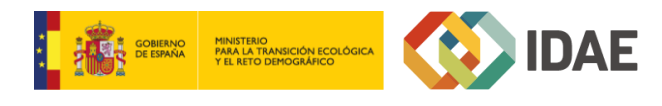

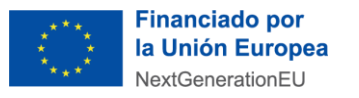

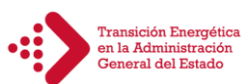

### 5 PROCESO DE VALIDACIÓN DE ACTUACIONES

[Ir a: Nodo al que pertenezcan las actuaciones (P/SP/SPI) – Planificaciones]

Una vez definidas completamente para una anualidad, se podrá lanzar el proceso de validación y revisión, que será similar al de los Proyectos y Subproyectos, con la diferencia de que las Actuaciones no se validan una a una, sino que <u>se validan todas las Actuaciones de una misma anualidad en bloque</u>.

Para poder cambiar el estado de una planificación, se requiere que todas las actuaciones tengan el campo validación en *Permitido*. Esto ocurre cuando se dan las siguientes circunstancias:

- Que la actuación tenga asociado al menos un Hito u Objetivo del cualquier tipo (crítico/no crítico/auxiliar).
- Que se haya informado si transfiere recursos económicos a otro Subproyecto del Plan.

Las Actuaciones se validan y revisan entrando, dentro del nodo al que pertenezcan, en el submenú "Planificaciones". Se seleccionará la anualidad para que aparezca el listado de actuaciones y después se deberá pulsar el botón "Cambiar de estado".

Cuando las actuaciones están revisadas, **se bloquean los datos generales y la información sobre hitos y objetivos**. Por ello <u>se aconseja, antes de iniciar el proceso de validación, que se compruebe y revise que los datos introducidos</u> <u>son correctos</u>. Después de la validación, sí se podrán seguir modificando los instrumentos jurídicos asociados.

Para las actuaciones que dependan del proyecto C11.I04.P01, como paso previo a la validación del estado por parte de la Secretaría de Estado de Energía (SEE), el IDAE enviará a la SEE un "Informe propuesta de validación de Actuaciones", en el que se comprobará que los datos y la documentación necesaria para la validación están correctamente cumplimentados.

|   | ↑ > Planificación y gestión > Proyectos > Planificaciones                                                                                                |                                           |               |                      |
|---|----------------------------------------------------------------------------------------------------|-------------------------------------------|---------------|----------------------|
|   | Programa de ayudas a municipios para la<br>implantación de zonas de bajas emisiones y la<br>transformación digital y sostenible del transporte<br>urbano | Anualidad 2020 🔘 💿                        |               | Cambiar de<br>estado |
| • | Actuaciones<br>Q. Buscar en la tabla                                                                                                    |                                           |               |                      |
|   | Código provisional ↑⊾ 1 Localizador ↑↓                                                                                                    | Nombre 2                                  | Validación †↓ | Estado †↓            |
|   | C01.I01.P01.PROVISIONAL.05                                                                                                    | Bajas emisiones                           | Permitido     | En revisión          |
|   | C01.I01.P01.PROVISIONAL.06                                                                                                    | bajas emisiones municipios                | Permitido     | En revisión          |
|   | C01.I01.P01.PROVISIONAL.07                                                                                                    | bajas emisiones comunidades autón<br>omas | Permitido     | En revisión          |

#### 5.1. Modificaciones posteriores y Eliminación de actuaciones

Una vez que la actuación está en estado "Revisado", solo se pueden modificar algunos campos de la pantalla "Datos Generales":

• Fecha Inicio.

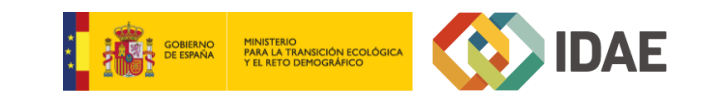

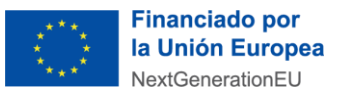

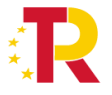

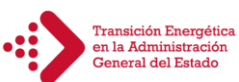

- Fecha Fin.
- Nombre de la actuación.
- Descripción de la actuación.
- Descripción corta.
- Observaciones

Para eliminar una actuación se deberá tener en cuenta que dicha actuación tiene que encontrarse **en estado Borrador**. Además, previamente se deberán eliminar sus instrumentos jurídicos asociados.

- Actuaciones en estado "Borrador": Se realizará en la pantalla "Datos Generales" de la actuación, seleccionando el botón "Borrar", situado en la parte superior derecha.
- Actuaciones en estado "En validación" o "En revisión": Previamente, el Responsable del Proyecto o Subproyecto superior al que pertenezca debe devolverla a estado Borrador.
  Una vez en estado Borrador, el procedimiento de eliminación es el mismo que el explicado en el punto anterior. Este mismo proceso deberá realizarse si se quieren modificar apartados que han sido bloqueados con el proceso de validación, como los valores de HyO.
- Actuaciones en estado "Revisado": En estos casos, la eliminación no es posible, y se deberá contactar con el soporte de la aplicación CoFFEE. Tampoco será posible la eliminación de actuaciones que ya tienen nombrado a un Responsable de Operación para alguno de sus instrumentos jurídicos asociados.

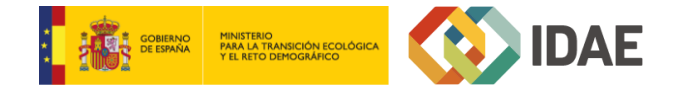

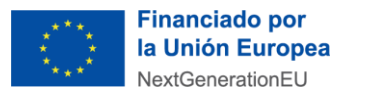

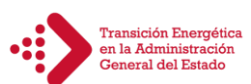

#### 6 REPORTE DEL PROGRESO

[Ir a: Actuación – Progreso de indicadores]

El valor logrado de un indicador se definirá como el valor base más el progreso acumulado. Este progreso <u>se</u> <u>calculará a partir del reportado en el propio nodo a través de sus actuaciones, más el reportado en las actuaciones</u> <u>de los nodos hijos</u>, en caso de existir. Es decir, la suma de los hitos de las actuaciones de niveles inferiores deberá coincidir, o ser del mismo orden de magnitud, que el valor de esos hitos en el nodo superior.

Por tanto, se recuerda en este apartado que el reporte se va agregando por niveles, desde los niveles inferiores hasta llegar al nivel de objetivo CID. Además, <u>no se podrá asignar el mismo recurso económico a dos hitos críticos diferentes</u>.

Véase el siguiente ejemplo:

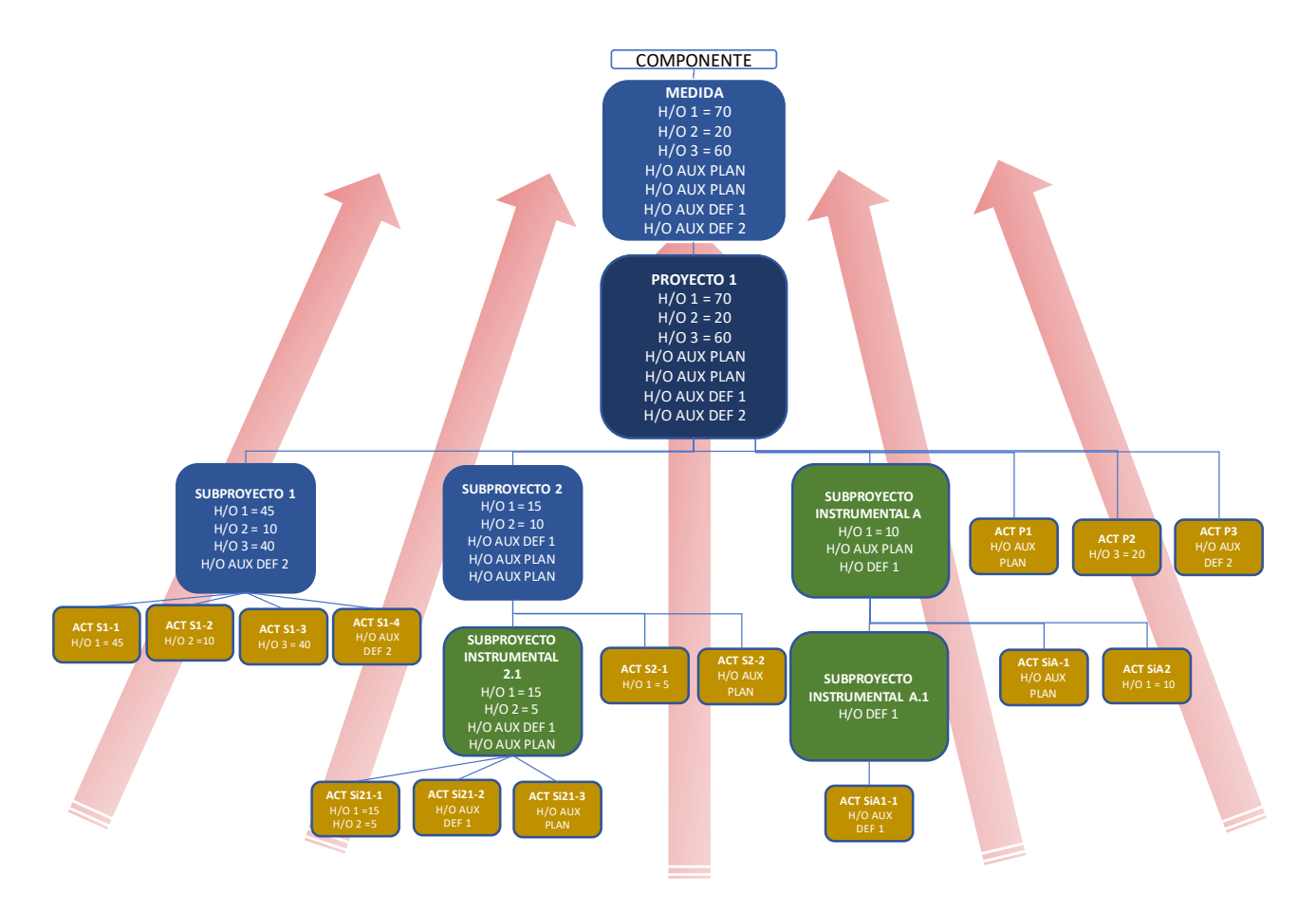

**Ejemplo 1:** A nivel Proyecto, el H/O 3 tiene "valor objetivo" = 60 unidades. Para lograrlo:

- Se asignan 40 unidades a la entidad del Subproyecto 1, que para lograrlo crea la Actuación S1-3.
- Las 20 unidades que restan las consigue el propio Proyecto, que crea y ejecuta la actuación P2.

Ejemplo 2: A nivel Proyecto, el H/O 2 tiene "valor objetivo" = 20 unidades. Para lograrlo,

- Se asignan 10 unidades a la entidad del Subproyecto 1, que para lograrlo crea la Actuación S1-2.

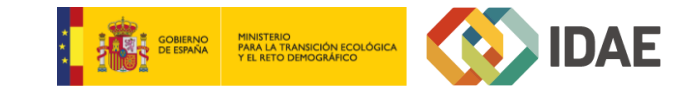

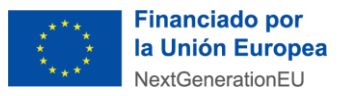

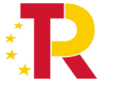

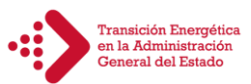

- Se asignan 10 unidades a la entidad del Subproyecto 2. Para lograr este objetivo, esta entidad crea la Actuación S2-1, con la que consigue 5 unidades.

Además, realiza un encargo a una entidad instrumental, y para poder transferirle los fondos, primero debe crear la actuación S2-2 (véase apartado 4.2.1). Posteriormente, crea el Subproyecto Instrumental SI2.1. y le asignan las 5 unidades. Será la entidad instrumental quien cree la actuación correspondiente para reportar ese progreso.

El progreso de los Indicadores asociados a los HyO se realiza, de manera general, **a nivel de Actuación** cuando estas estén en estado "Revisado". También se podrá reportar el progreso en Proyectos y Subproyectos si no tienen Actuaciones que hayan heredado los H/O.

Para hacer el reporte, se deberá acceder a la Actuación y seleccionar el submenú "Progreso de indicadores". Al lado del indicador, se deberá pulsar el icono del lápiz para que aparezca una pantalla que permitirá introducir:

- Variación respecto al valor actual.
- Fecha efectiva del progreso (deberá ser posterior a la indicada en anteriores progresos).
- Junto con el nuevo valor logrado, se deberán adjuntar los documentos necesarios para la acreditación del progreso.

#### 6.1. Adjuntar documentación acreditativa

En general, estos documentos serán <u>aquellos identificados como mecanismos de verificación en el documento OA</u>. En la pantalla anterior, se adjuntará la información mediante los botones: "Anexar documentos desde el equipo". Si se han subido previamente en otro apartado, por ejemplo, en el apartado de documentos anexos de los instrumentos jurídicos asociados, se puede elegir la opción "Anexar documentos por CSV", que adjuntará estos documentos mediante la búsqueda de su referencia CSV).

| ntroduzca la variación del indicador respecto al valor actual log<br>ntroduzca se completará automáticamente) | irado o el nuevo valor logrado total (el valor que no |
|----------------------------------------------------------------------------------------------------|-------------------------------------------------------|
| /alor logrado actual (Millones EUR)                                                                           |                                                       |
|                                                                                                    |                                                       |
| /ariación respecto al valor actual logrado (Millones EUR) *                                                   |                                                       |
| 0.0000000                                                                                                    |                                                       |
| luevo valor logrado total (Millones EUR)                                                                      |                                                       |
| 8,11000000                                                                                                    |                                                       |
| lustificación                                                                                                 |                                                       |
|                                                                                                    |                                                       |
| Anexar documentos desde equipo Anexar do                                                                      | ocumento por CSV                                      |
| echa efectiva de progreso *                                                                                   |                                                       |
|                                                                                                    |                                                       |
|                                                                                                    | $(\times \text{Cancelar})(\checkmark \text{Guarda})$  |

Una vez anexados los documentos asociados al reporte, en la tabla que muestra el listado de documentos, se podrá modificar el Nombre, la Descripción, y será obligatorio marcar si los documentos anexados son Mecanismos de Verificación y si contienen datos de carácter personal.

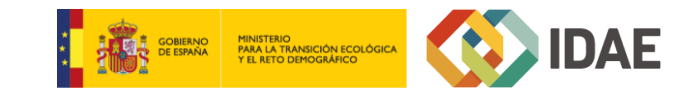

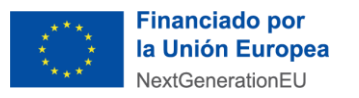

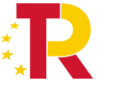

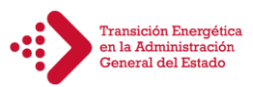

Además, a cada documento subido a la herramienta CoFFEE se le asignará un código CSV único, que permitirá identificarlos.

La relación de documentos que deberán aportarse se encuentra en el Documento "<u>Operational Arrangements</u>" de la Comisión Europea, y en el Anexo 7 del Documento "Guía para el seguimiento de las actuaciones ejecutadas en el ámbito del Plan de transición energética en la AGE".

#### 6.2. Histórico de progreso

Una vez realizado el reporte del progreso, este podrá visualizarse, dentro del submenú "Progreso de indicadores", pulsando el icono del ojo en el indicador correspondiente. La aplicación mostrará una pantalla que lista los reportes, y ofrece la posibilidad de ver o descargar los documentos justificativos adjuntos.

Además, el reporte del progreso se agregará automáticamente en los nodos superiores, donde se mostrará también el nodo origen del reporte.

| Histó | rico de progreso    | del indicador          |                                     |              |                                  |                        |                      |                |                  |                              |                | × |
|-------|---------------------|------------------------|-------------------------------------|--------------|----------------------------------|------------------------|----------------------|----------------|------------------|------------------------------|----------------|---|
|       |                     |                        |                                     |              | Mostrar reportes                 | de progreso activos    | Θ                    |                |                  |                              |                |   |
|       | Usuario †↓          | Fecha registro ↓<br>2  | Fecha efectiva del<br>progreso ↓₹ 1 | Variación ↑↓ | Valor progreso<br>acumulado   ↑↓ | Origen ↑↓              | Nodo reportado<br>↑↓ | Certificado ↑↓ | Justificación ↑↓ | Documentos<br>justificativos | Acciones       |   |
| ÷     | EXT82146            | 16/01/2024<br>12:43:26 | 12/09/2023                          | 20,000       | 20,000                           | Reporte de<br>progreso |                      | No             |                  | ⊚ ↓                          |                | * |
| En to | tal hay 1 elemento. |                        |                                     |              |                                  |                        |                      |                |                  |                              | <mark>C</mark> | ۵ |
|       |                     |                        |                                     |              |                                  |                        |                      |                |                  |                              |                |   |

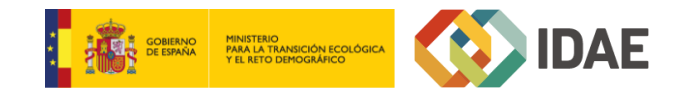

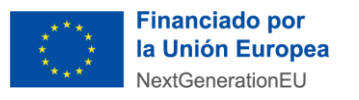

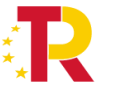

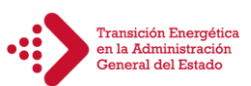

### 7 ACREDITACIÓN DEL CUMPLIMIENTO DE H/O

Se recuerda que el proceso de certificación **debe comenzar en el nivel más desagregado** e ir subiendo. Además, se aconseja leer con detenimiento el documento publicado por la SG de Fondos europeos, sobre el <u>Procedimiento de acreditación y certificación de hitos y objetivos en el sistema de Información de gestión del PRTR (CoFFEE).</u>, donde se detallan los elementos mínimos que **se deberán revisar** con carácter previo al proceso de certificación.

#### 7.1. Generación de certificados de cumplimiento de Hitos y Objetivos

#### [Ir a: Nodo (P/SP/SPI) – Hitos/Objetivos de gestión críticos]

Una vez <u>alcanzado el valor objetivo total del nodo</u> mediante el reporte del progreso, se deberá acreditar el cumplimiento del H/O generando el certificado de cumplimiento. Esta acreditación se **realiza a nivel de subproyecto/subproyecto instrumental/proyecto** y deberá ser firmada por el responsable del nodo.

Para ello, dentro del submenú "Hitos/Objetivos de gestión críticos", y pulsando sobre cada uno de ellos, se podrá acceder a la pantalla con los datos sobre el hito, donde, en el apartado Estado, aparecerá el mensaje *"Valor objetivo alcanzado pendiente de certificar"*. (del mismo modo, es necesario hacerlo con los hitos auxiliares de definición).

A medida que los niveles inferiores certifican, los niveles superiores verán incrementados sus valores certificables automáticamente. Únicamente el progreso incluido en los certificados de cumplimiento podrá ser utilizado en los niveles superiores para sus propios certificados.

Antes de generar los certificados, se deberá revisar, además de la documentación contenida en los instrumentos jurídicos asociados:

- El progreso propio, confirmando que los valores, fechas y documentación con los mecanismos de verificación están cargados.
- Los certificados de cumplimiento de los nodos hijos (si existen)
- La importación de los mecanismos de verificación de los nodos hijos para incorporarlos al certificado propio (se realiza a través del botón "Importar mecanismos de verificación de nodos inferiores"). Se recomienda no realizar este paso hasta que los nodos inferiores no hayan generado su certificado.
- Si faltan mecanismos de verificación, se podrán añadir a la lista mediante el botón "Nuevo documento".

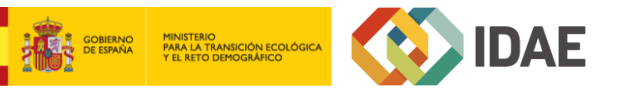

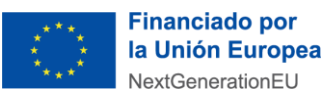

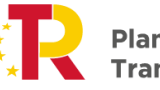

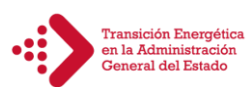

| Documentos anexos                    |                                                                           |                                                 |                           |                                                     |                                  |                |
|--------------------------------------|---------------------------------------------------------------------------|-------------------------------------------------|---------------------------|-----------------------------------------------------|----------------------------------|----------------|
| Q Buscar en la tabla                 |                                                                           |                                                 | Importar Me               | canismo de Verifica                                 | nción de nodos inferiores        | uevo documento |
| Tipo î≞ 1                            | Nombre documento († 1. 12)                                                | Descripción ↑≞ 3                                | Datos<br>personales<br>↑↓ | Creación †↓                                         | csv ↑↓                           | Acciones       |
| Documento resumen de<br>cumplimiento | report_2H_CID_Documento_<br>Resumen_cumplimiento_202<br>21108 FIRMADO.pdf | Documento resumen de<br>cumplimiento del hito 2 | No                        | <b>Usuario:</b><br>Fecha:<br>10/11/2022<br>13:58:39 | OIP_QPK6MQFVHZ3E9EYKSEHJJG<br>9  | e ۴ 🗐          |
| Mecanismo de<br>verificación         | Real Decreto 180_2022.pdf                                                 | Real Decreto 180/2022                           | No                        | Usuario:<br>Fecha:<br>10/11/2022<br>13:27:21        | OIP_S6IJDBKKFQ2BR9EYKGQTDD<br>V9 | ی بر آتا<br>ا  |
| Mecanismo de<br>verificación         | Real Decreto 200_2021.pdf                                                 | Real Decreto 200/2021                           | No                        | Usuario:<br>EXT71868<br>Fecha:<br>10/11/2022        | OIP_XPV2GCGXRKSZ9EYKFELLFC<br>9  | )<br>ه ج آ     |

Una vez comprobada la información, dentro de la misma pantalla, en la sección "Certificados de cumplimiento/Valor actual", se podrá generar un nuevo certificado de cumplimiento pulsando el botón "Generar nuevo certificado"

| Certificados de cumplimient                       | o/Valor actual     |               |           |                                               |          | Generar nuevo certificado |
|---------------------------------------------------|--------------------|---------------|-----------|-----------------------------------------------|----------|---------------------------|
| Tipo certificado    ↑↓                            | Fecha efectos   ↑↓ | Descripcion 1 | Estado ↑↓ | Generación ↑↓                                 | Firma ↑↓ | Acciones                  |
| Certificado de cumplimiento H/O<br>GC de proyecto | 02/01/2023         |               | ELIMINADO | Usuario: KG000793<br>Fecha: 18/05/2023, 10:34 |          | Q                         |

Aparecerá una ventana con preguntas sobre aspectos de control que hayan podido ser detectados en el proceso de Auditoría, y se mostrará una tabla donde se podrán seleccionar los documentos que se quiere incluir (por defecto aparecerán seleccionados aquellos que se hayan marcado como Mecanismo de verificación).

|                  |                                                                                                    | 25                                                                                                    | GOBIERNO<br>DE ESFANA | MINISTERIO<br>PARA LA TRANSICIÓN ECOLÓGICA<br>Y EL BECOLÓGICA | al 🐼               |
|------------------|----------------------------------------------------------------------------------------------------|----------------------------------------------------------------------------------------------------|-----------------------|---------------------------------------------------------------|--------------------|
|                  |                                                                                                    |                                                                                                    |                       | Canc                                                          | elar Previsualizar |
|                  |                                                                                                    | Mostrando de 1 a 1 de 1 resultados 🛛 巜 🗸                                                                             | 1 > » 10 Θ            |                                                               | -                  |
| <u>~</u>         | Mecanismo de verificación                                                                              |                                                                                                    |                       |                                                               |                    |
| $\checkmark$     | Тіро                                                                                                   | Nombre Documento                                                                                                    | Descripción           |                                                               |                    |
| ecanis           | smos de verificación a 16/01/2024                                                                      |                                                                                                    |                       |                                                               |                    |
| No s<br>En re    | se han detectado deficiencias en el sistema de c<br>elación con el sistema de control, se han notifica | ontrol.<br>do las siguientes deficiencias en los informes definitivos de control y                                   | auditoría: (adjuntar) |                                                               |                    |
| licien           | ncias *                                                                                                |                                                                                                    |                       |                                                               |                    |
| No s<br>Se h     | se han detectado incumplimientos en materia d<br>an detectado los siguientes incumplimientos er        | e fraude, corrupción o conflicto de intereses.<br>materia de fraude, corrupción o conflicto de intereses: (adjuntar) |                       |                                                               |                    |
| egula            | ridades *                                                                                              |                                                                                                    |                       |                                                               |                    |
|                  |                                                                                                    |                                                                                                    |                       |                                                               |                    |
| escrip           | ción (opcional)                                                                                        |                                                                                                    |                       |                                                               |                    |
| 16/01/           | /2024 se va a generar un Certificado de Cumpli                                                         | niento                                                                                                    |                       |                                                               |                    |
| 16/01/2          | 2024                                                                                                   |                                                                                                    |                       |                                                               |                    |
| lede g<br>echa d | jenerar un Certificado de Cumplimiento eligiend                                                        | o una recha de electos igual o superior al 1/1/2024                                                                  |                       |                                                               |                    |
|                  |                                                                                                    |                                                                                                    |                       |                                                               |                    |
| del              | certificado                                                                                            |                                                                                                    |                       |                                                               |                    |

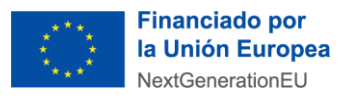

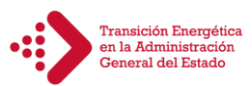

Una vez cumplimentada toda la información necesaria, la plataforma CoFFEE permitirá previsualizar y revisar el certificado, que se generará de forma definitiva pulsando el botón "Generar certificado".

Se recuerda que una vez que se ha generado el certificado la información contenida en el H/O, esta no puede ser modificada.

#### 7.2. Proceso de firma del certificado

El certificado generado aparecerá en la lista de la sección "Certificados de cumplimiento/Valor actual" como GENERADO. En la columna "Acciones", el usuario responsable del nodo podrá proceder a su firma.

| Certificados de cumplimiento/Valor actual<br>Q Buscar en la tabla |                    |                |            |                                                      |          | Generar nuevo certific |
|-------------------------------------------------------------------|--------------------|----------------|------------|------------------------------------------------------|----------|------------------------|
| Tipo certificado    ↑↓                                            | Fecha efectos   ↑↓ | Descripcion ↑↓ | Estado  ↑↓ | Generación ↑↓                                        | Firma ↑↓ | Acciones               |
| Certificado de<br>cumplimiento H/O GC de<br>subproyecto           | 16/01/2024         |                | GENERADO   | <b>Usuario:</b> EXT82146<br>Fecha: 16/01/2024, 13:28 |          | Q 🎤 🔟                  |

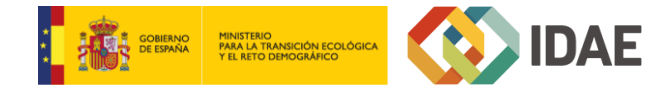

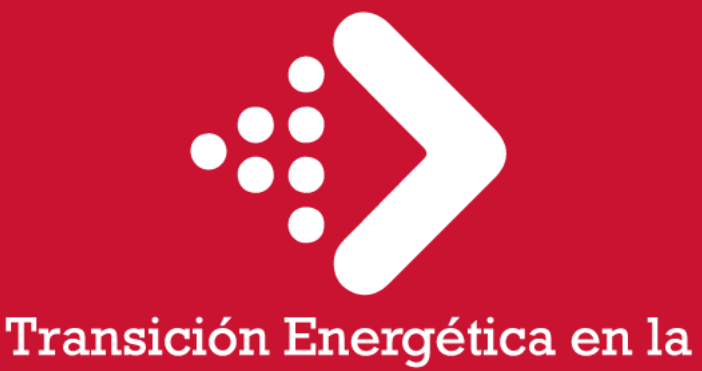

Administración General del Estado